## HOW TO OPT-OUT OF DEWAR'S TUITION REFUND INSURANCE

Students go to the Dewar's Tuition Refund Plan website: https://www.tuitionprotection.com/scu

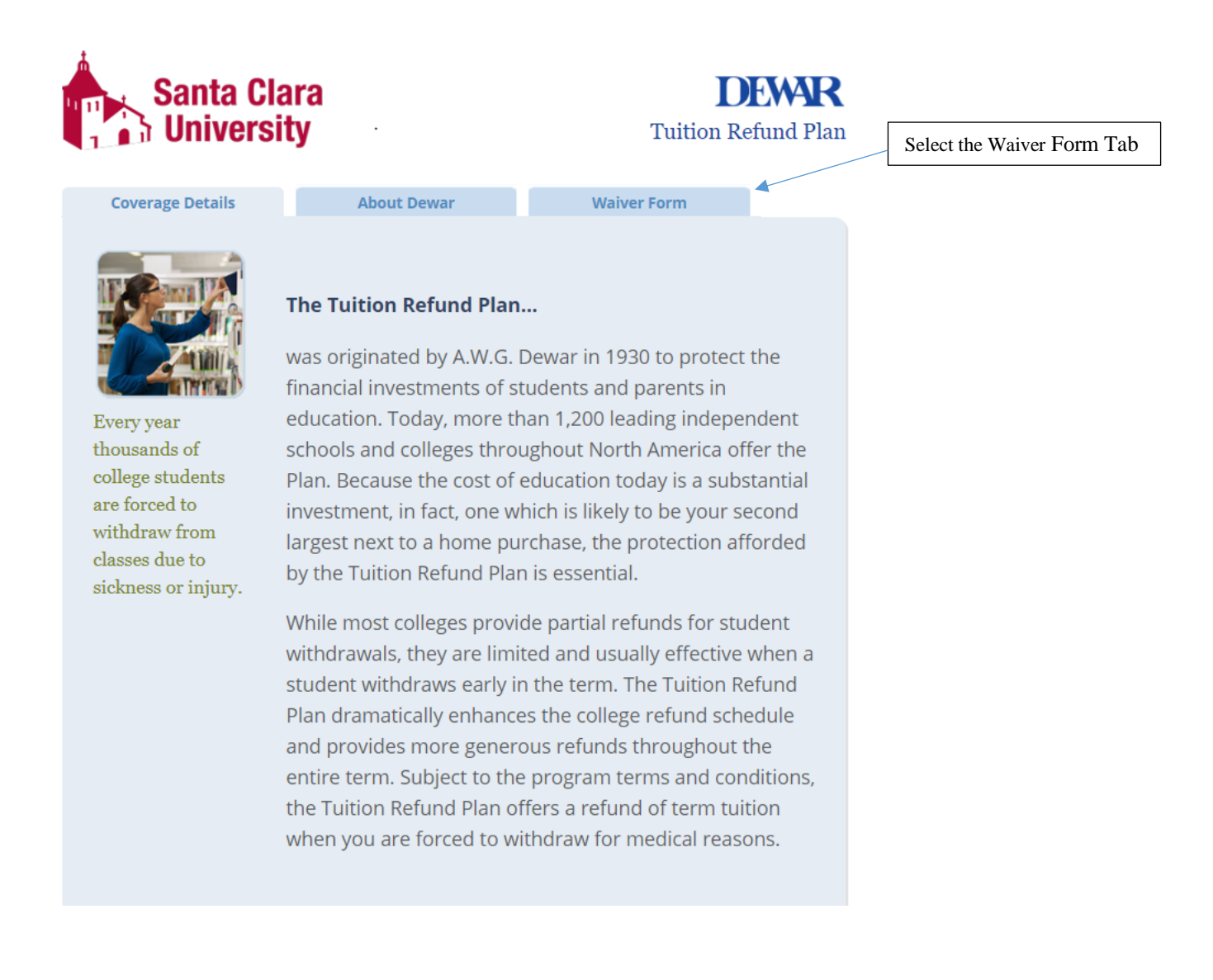

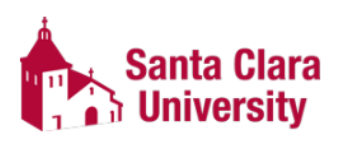

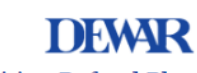

Tuition Refund Plan

| Coverage Details                             | About Dewar            | Waiver Form                     |                                                           |
|----------------------------------------------|------------------------|---------------------------------|-----------------------------------------------------------|
| Don't let an unforeseen                      | Student Information    |                                 |                                                           |
| prevent you from                             | First                  | Middle                          | Fill in each box with the                                 |
| completing your<br>education.                | Last                   |                                 | requested information. Be sure to verify all information. |
| Every year thousands of                      |                        |                                 |                                                           |
| forced to withdraw from                      | Student ID             | Re-enter Student ID             |                                                           |
| classes due to sickness<br>or injury. The    | ID Format: 00001234567 |                                 | Enter your SCU gmail address.                             |
| accompanying loss of<br>tuition payments can | E-mail address         |                                 |                                                           |
| undermine a family's<br>educational budget.  | 🗌 l wish to waive      | e participation in the          |                                                           |
| For more than 80 years,                      | Tuition Refund         | Plan offered by Dewar.          | Click on the box to acknowledge waiver.                   |
| the Dewar Tuition                            | All information pr     | ovided is strictly confidential |                                                           |
| students to continue                         | Refund Plan.           |                                 |                                                           |
| their education by<br>providing refund       |                        | Submit                          | Click on the Submit button to                             |
| benefits when illnesses                      | _                      |                                 | complete warver process.                                  |
| or injuries prevented them from completing a |                        |                                 |                                                           |
| term.                                        |                        |                                 |                                                           |

You will receive an email confirmation after successful completion of the opt-out waiver.